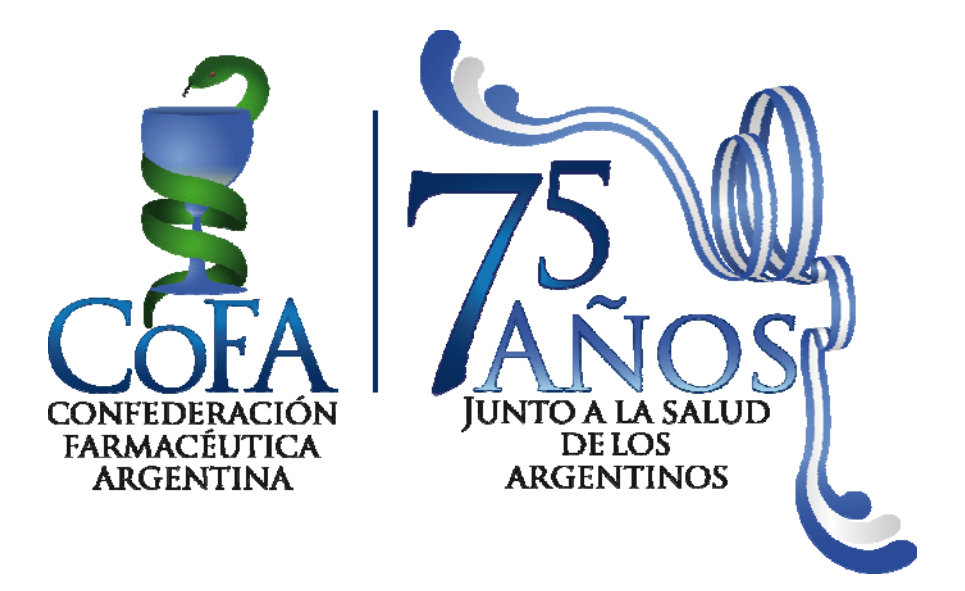

# NUEVAS NORMATIVAS DE PRESENTACIÓN

# CONVENIO PAMI

# VIGENCIA 1° QUINCENA ABRIL DE 2011

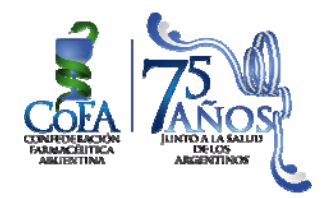

### PRESENTACION FISICA DE RECETAS PAMI NUEVA NORMATIVA

La presente instrucción surge de las negociaciones mantenidas en una Comisión Técnica conformada por las entidades farmacéuticas, Farmalink y Siemens con el objetivo de ordenar el envío actual de los lotes de recetas presentadas para su facturación, y con el fin de optimizar los tiempos de proceso y mejorar el acondicionamiento de la documentación en guarda.

# 1. Recetas validadas On Line (Ambulatorias y Crónicas)

No adherir a las recetas validadas y aprobadas ningún tipo de documentación adicional.

# 2. Recetas Ambulatorias Manuales

# a) Rechazadas por el validador por afiliado inexistente

Adjuntar únicamente el comprobante de afiliación vigente a la fecha de dispensa.

# b) Recetas refacturadas

Sólo adjuntar comprobante de afiliación si es una refacturación por afiliado inexistente. Cualquier otro tipo de refacturación no requiere documentación adjunta.

# 3. Recetas de resolución 337 Manuales

Adjuntar solamente la Autorización Manual emitida por el INSSJP.

### 4. Recetas Electrónicas (Pre-impresas)

Estas recetas se presentan en alguno de los tres grupos anteriores y deben tener adjunto sólo el ticket fiscal o comprobante de venta.

### 5. Generales

- Los troqueles deben ser pegados con adhesivo sintético o cinta adhesiva. NO DEBEN ADICIONARSE BROCHES METÁLICOS DE NINGÚN TIPO.
- Adjuntar a las recetas cualquier otro tipo de documentación no sólo es innecesario, sino que dificulta su tratamiento posterior durante la captura de sus datos
- Recuerde que al momento de la validación ON LINE de toda receta, deberá ingresar los 13 dígitos del número de receta
- A partir de la 1° quincena de abril Siemens enviará a COFA las recetas escaneadas de débitos por Códigos 100. Estas recetas digitalizadas serán volcadas por COFA en un espacio de nuestra web para acceso del Colegio.

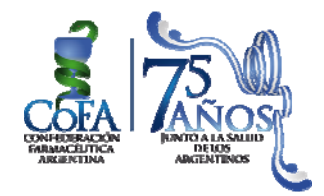

# CIERRE DE LOTES Y PRESENTACIÓN NUEVA NORMATIVA

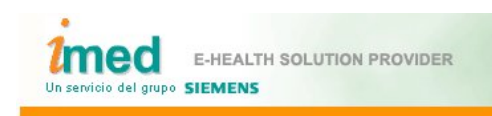

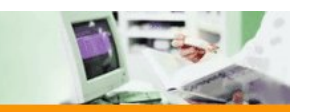

# INSTRUCTIVO PARA FARMACIAS

CIERRE DE LOTE DECLARACIÓN RECETAS MANUALES PAMI CIERRE DE PRESENTACION

#### Proceso de Cierre de Lote y Presentación

#### 1° Paso

Todas las recetas autorizadas a través del validador Online se pueden visualizar como Recetas pendientes. Estas recetas se consultan por fecha Desde/Hasta, debiendo conciliarse contra los documentos físicos, con la posibilidad de excluir recetas.

#### 2° Paso

Conciliadas las recetas pendientes, se puede proceder la generación de Lotes, los cuales dan como resultado la generación de una Carátula de Lote con sus totales pertinentes. Es posible generar tantos lotes como sean necesarios.

#### 3° Paso (Exclusivo para PAMI)

Luego de generar todos los Lotes Ambulatorios y Crónicos, se debe proceder a Generar Presentación, dónde previamente se deberán declarar los datos resumidos de las recetas Manuales que se presentarán con sus respectivas carátulas.

4° Paso

Finalmente debe generarse la Presentación, la cual se compone a su vez de Carátulas de Presentación que sumarizan la información de cada uno de los lotes previamente realizados.

<u>NUNCA debe olvidarse de generar la Presentación.</u> <u>Siempre debe respetar la fecha tope de cierre, según cronograma.</u>

A continuación se detallan los pasos de la operatoria mencionada

1 - Página Inicial

Se accede al servicio de Cierre de lote y Presentación Online a través de la página <u>www.imed.com.ar</u>. Debe seleccionar la opción "FARMACIAS".

| Identificación<br>Ingeniería de Datos<br>Consultoría<br>Aplicaciones<br>Tecnología<br>Servicios<br>Outsourcing<br>Autorizaciones online<br>Data Warehouse<br>CRM Salud | CLENTES<br>Farmalink<br>Solidaridad<br>Obra Social de<br>seguros<br>Swiss - Medical<br>Group | Autorizador<br>IMED via Internet | FARMACIAS<br>FARMACIAS<br>PRESTADORES<br>FINANCIADORES<br>OTROS |
|----------------------------------------------------------------------------------------------------|----------------------------------------------------------------------------------------------|----------------------------------|-----------------------------------------------------------------|
| Servicios<br>Outsourcing<br>Autorizaciones online<br>Data Warehouse<br>CRM Salud                                                                                       | Group                                                                                        |                                  | FINANCIADO                                                      |

#### 2 - Página de ingreso

Ingrese su código de <u>Usuario</u> y su <u>Contraseña</u>. A continuación haga clic en el botón "Ingresar" para ingresar a la página de selección de servicios.

#### <u>USUARIO = CÓDIGO IMED (990XXXXXXXX)</u>

#### <u>CONTRASEÑA = CÓDIGO FARMALINK (XXXXX)</u>

| Usuario                                                       |
|---------------------------------------------------------------|
| Contraseña                                                    |
| Ingresar                                                      |
| Linea de Ayuda: 4346-5909<br>Desde el interior: 0800-222-4633 |
| HOME                                                          |
|                                                               |

#### 3 - Página de selección de servicios

Esta página es el punto de entrada para los dos servicios Online para farmacias: Autorización y Cierre de Lotes.

Haga clic en el botón "Cierre de Lotes" para ingresar a la pantalla principal de Cierre de Lotes y Presentaciones.

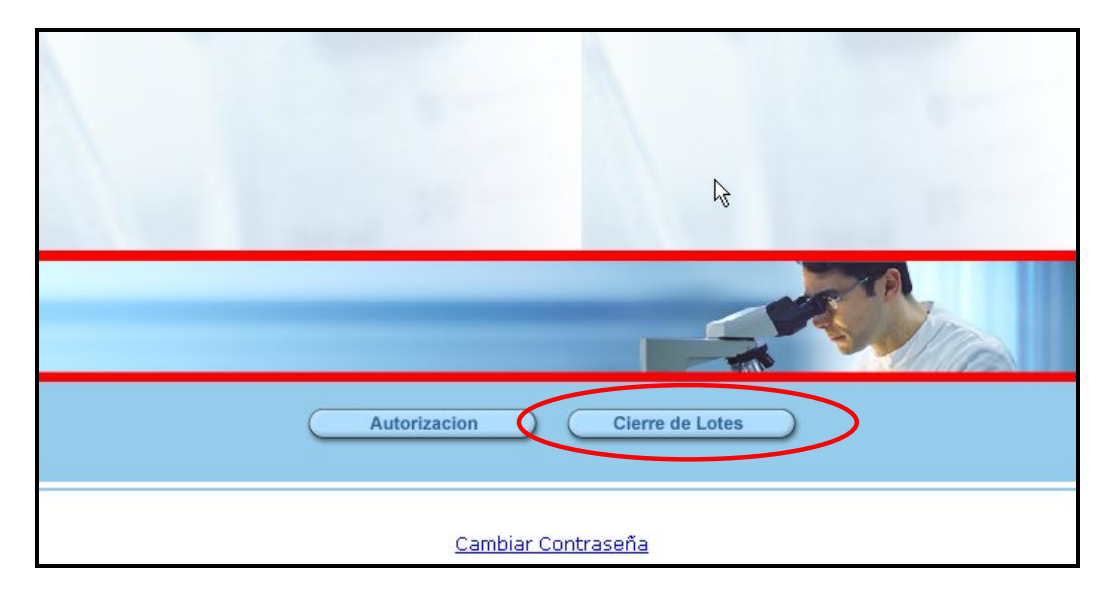

#### 4 - Pantalla principal de Cierre de Lotes

| Un servicio del grupo Siemens                  | ALTH SOLUTION PROVIDER  | 1                           | 12 150 :                  |  |  |  |  |  |
|------------------------------------------------|-------------------------|-----------------------------|---------------------------|--|--|--|--|--|
| Financiador:<br>Seleccionar                    | Sin Selección           | Descuento:<br>Seleccionar   | Sin Selección             |  |  |  |  |  |
| ADMINISTRACION DE LOTES                        | ADMINISTRACION DE PRESE | NTACIONES 😧 🕴 CONSULTAS VAR | IAS 😧 🛛 AYUDA 😧 🛛 SALIR 😧 |  |  |  |  |  |
|                                                |                         |                             |                           |  |  |  |  |  |
| Consulta Puntual de                            | e Receta                |                             |                           |  |  |  |  |  |
| Ingrese el número de referencia Mostrar Receta |                         |                             |                           |  |  |  |  |  |
|                                                |                         |                             |                           |  |  |  |  |  |

#### 4.1 Selección del Financiador

En la opción Financiador: Cliquear el botón "Seleccionar", para luego proceder a elegir, del menú desplegable, el financiador sobre el que se desea trabajar.

<u>IMPORTANTE</u>: Luego de seleccionar el financiador se podrá visualizar Fecha Límite de Cierre del mismo.

| Un servicio del grupo Siemens IT So     | SOLUTION PROVIDER                                                                                                    |                                                                         | #                  | - 150 .*                       |          |
|-----------------------------------------|----------------------------------------------------------------------------------------------------|-------------------------------------------------------------------------|--------------------|--------------------------------|----------|
| Financiador:<br>Seleccionar             | Sin Selección                                                                                                    | Descuen<br>Selecci                                                      | ito:<br>onar       | Sin Selección                  |          |
| ADMINISTRACION DE LOTES                 | ADMINISTRACION DE PRES                                                                                                | SENTACIONES 🔞                                                           | CONSULTAS VARIAS   | O AYUDA O                      | SALIR 😨  |
| <u>Consulta Puntual de Re</u><br>Ingres | http://desarrollo.i     Seleccione un F     PAMI     Fecha Límite de Cierr     RECUERDE CERRAR <u>TO</u> PRESENTACIÓN | imed.com.ar/ - Se<br>Financiador<br>re: 03/03/2011<br>IDOS LOS LOTES AM | elección del Finan | Ciador - Window<br>Seleccionar | IERAR LA |

#### 4.2 Selección del Plan ó % de descuento de plan

| Seleccior                  | e un Financia            | dor          |             |                             |
|----------------------------|--------------------------|--------------|-------------|-----------------------------|
| PAMI                       |                          |              | *           | Seleccionar                 |
| Fecha Límite               | de Cierre: 03/03/201     | 1            |             |                             |
| RECUERDE CE<br>PRESENTACIÓ | RRAR <u>TODOS</u> LOS LO | DTES AMBULA  | TORIOS Y CI | RÓNICOS ANTES DE GENERAR LA |
|                            | selec                    | ccionar plan | cerrar v    | entana                      |

| Plan         | % a Pagar | Valor                       |             |
|--------------|-----------|-----------------------------|-------------|
| COBERTURA 0% | 0         | TOTALIDAD DE LAS<br>RECETAS | Seleccionar |
| RC CRONICOS  | 0         | TOTALIDAD RC<br>CRONICOS    | Seleccionar |
|              |           |                             |             |
|              |           |                             |             |
|              |           |                             |             |

Una vez realizadas las selecciones anteriormente descriptas podrá visualizar el resto del menú de opciones disponibles

| Un servicio del grupo Siemens IT Solu | OLUTION PROVIDER<br>utions and Services | 14 200 ml<br>150                                     |
|---------------------------------------|-----------------------------------------|------------------------------------------------------|
| Financiador: Des                      | scuento:<br>ambiar COBERTI              | URA 0% TOTALIDAD DE LAS RECETAS                      |
| ADMINISTRACION DE LOTES 📀             | ADMINISTRACION DE PRESEN                | NTACIONES 😨 🕴 CONSULTAS VARIAS 😨 📔 AYUDA 😨 📕 SALIR 😨 |
| Desetes Dendientes                    |                                         |                                                      |
| Recetas Pendientes                    |                                         |                                                      |
|                                       |                                         | Filtros                                              |
|                                       | Fecha Desde                             | 21/03/2011                                           |
|                                       | Fecha Hasta                             | 21/03/2011                                           |
|                                       | (Ver Listados                           | de Recetas Pendientes                                |

#### 4.3 ADMINISTRACION DE LOTES

Definición: Tareas vinculadas con la generación de lotes, incluyendo las consultas previas, la exclusión de recetas, la generación de los lotes y la posterior consulta de los mismos. Operación: Al hacer clic en el botón de "ADMINISTACION DE LOTES" del menú principal se ofrecen las opciones detalladas en los puntos siguientes:

- Consultar Recetas Pendientes
- Excluir Recetas
- Generar un Nuevo Lote
- Consultar Lotes generados en el mes

|                              | <b>?</b> | ADMINISTRACION DE PRESENTACIONES         | 0   | CONSULTAS VARIAS 💡           | AYUDA    | <b>?</b> | SALIR | ? |
|------------------------------|----------|------------------------------------------|-----|------------------------------|----------|----------|-------|---|
| Consultar Recetas Pendientes | 2        | Excluir Recetas 🤋 🕴 Generar un Nuevo Lot | • • | Consultar Lotes generados en | el mes 😮 |          |       |   |

#### 4.3.1 Consultar Recetas Pendientes

Completar los filtros Fecha Desde y Fecha Hasta correspondientes a las recetas autorizadas que desee consultar, a efectos de poder conciliar contra la documentación física. Una vez completadas las fechas antes mencionadas, deberá hacer clic sobre el botón "Ver Listados de Recetas Pendientes"

| Un servicio del grupo Siemens IT Solutions and Services                                                                                                    | 200 <u>m</u>                                                                                                    |
|----------------------------------------------------------------------------------------------------|----------------------------------------------------------------------------------------------------|
| Financiador:         Descuento:         COBERTURA 0% TOTALIDAD DE LAS RE           Cambiar         Cambiar         COBERTURA 0% TOTALIDAD DE LAS RE           ADMINISTRACION DE LOTES         Image: Administracion de Presentaciones         Image: Consultas varias | CETAS<br>Q   AYUDA Q   SALIR Q                                                                                                    |
| Consultar Recetas Pendientes ?   Excluir Recetas ?   Generar un Nuevo Lote ?   Consultar Lotes generad                                                                                                    | os en el mes 😮 🛛                                                                                                    |
| Recetas Pendientes                                                                                                    | http://test.imed.com.a          Image: system of the system of the s |
|                                                                                                    |                                                                                                    |

Podrá visualizar el Listado de Recetas Pendientes disponibles a incluir en lotes.

| Financiador:      |                  |            |          |               |             |           |              |                 |
|-------------------|------------------|------------|----------|---------------|-------------|-----------|--------------|-----------------|
| Farmacia: ()      |                  |            |          |               |             |           |              |                 |
| Prestador:        |                  |            |          |               |             |           |              |                 |
| Fecha de Proceso: |                  |            |          |               |             |           |              |                 |
| Peri              | odo:             |            |          |               | Del al      |           |              |                 |
| COD               | ertura:          |            |          |               |             |           |              |                 |
|                   |                  |            |          |               |             |           |              |                 |
| •                 | Beneficiario     | Fecha      | Hora     | Nº Referencia | Codigo Plan | Descuento | Importe Neto | A Cargo Entidad |
|                   | 4111093947500500 | 28/02/2011 | 14:52:44 | 000055935637  | 000         | 80%       | 40,12        | 32,10           |
|                   | 4111093947500500 | 28/02/2011 | 14:56:03 | 000055935638  | 000         | 80%       | 72,35        | 57,88           |
|                   | 4111093947500500 | 28/02/2011 | 16:21:21 | 000055935641  | 000         | 40%       | 11,59        | 4,64            |
| Excluir           |                  |            |          |               |             |           |              |                 |

#### 4.3.2 Excluir recetas

Las recetas que no pudieran ser presentadas por problemas transitorios en el documento físico, podrán ser excluidas desde el <u>Listado de Recetas Pendientes</u>, tildando la casilla disponible al comienzo de cada fila a la izquierda y haciendo clic en el botón "Excluir". La exclusión de recetas puede ser transitoria o definitiva, según la necesidad que se presente en la farmacia. Las recetas Excluidas pueden volver al estado de Incluida utilizado la opción del menú "CONSULTAS VARIAS" y "Consulta Lista de Recetas Excluidas". (Ver detalle en pág. 12)

#### 4.3.3 Generar un Nuevo Lote

Una vez conciliado un grupo de recetas pendientes, se procederá a la generación del lote, para lo cual debe accederse a la opción del menú correspondiente.

| Un servicio del grupo Siemens IT Soluti | LUTION PROVIDER<br>ons and Services |                    | Int 200 m                |           |         |
|-----------------------------------------|-------------------------------------|--------------------|--------------------------|-----------|---------|
| Financiador: PAMI Desc<br>Cambiar Car   | uento:<br>mbiar COBERTURA           | 0% TOTALID         | AD DE LAS RECET          | AS        |         |
| ADMINISTRACION DE LOTES 😧 🛛 A           | DMINISTRACION DE PRESENTACIO        | ONES 😧 🛛 CON       | ISULTAS VARIAS 🛛         | AYUDA 😯 🛛 | SALIR 😨 |
| Consultar Recetas Pendientes ?   Excl   | uir Recetas 🔋 Generar un Nuev       | ro Lote ? Consu    | ultar Lotes generados en | el mes 😮  |         |
| Generar un Nuevo Lote                   |                                     |                    |                          |           |         |
|                                         | Filt                                | ros                |                          |           |         |
|                                         | Fecha Desde                         | 02/03/2011         |                          |           |         |
|                                         | Fecha Hasta                         | 02/03/2011         |                          |           |         |
|                                         | Ver Recetas del                     | I Lote a Generar ) | 1                        |           |         |

Deberán definirse nuevamente los filtros Fecha Desde y Fecha Hasta que comprende a las recetas pendientes ya conciliadas. Al cliquear "CERRAR LOTE" se generará automáticamente una <u>Carátula de Lote</u> (Archivo .pdf) con la cantidad de recetas e información detallada correspondiente, que deberá imprimirse y acompañar al lote físico de recetas.

| Un servicio del grupo Siemens | 200 ml<br>150          |                       | tanb               |                      |         |         |
|-------------------------------|------------------------|-----------------------|--------------------|----------------------|---------|---------|
| Financiador:<br>Cambiar PAMI  | Descuento:<br>Cambiar  | COBERTURA 0%          | TOTALIDAD D        | E LAS RECETA         | s       |         |
| ADMINISTRACION DE LOTES       |                        | DE PRESENTACIONES     | CONSULT            | AS VARIAS 😨          | AYUDA 😧 | SALIR 😧 |
|                               | - 4                    |                       |                    |                      |         |         |
| Generar un Nuevo L            | .ote                   |                       |                    |                      |         |         |
|                               | C                      | CERRAR LOT            |                    |                      |         |         |
| Categoría                     | Cantidad de<br>Recetas | Importe De<br>Recetas | A cargo<br>entidad | Cantidad de<br>lotes |         |         |
| TOTALIDAD DE LAS<br>RECETAS   | 3                      | 124,06                | 94,62              | 1                    |         |         |
|                               |                        | <u>Ver Detalle</u>    | 2                  |                      |         |         |

| Nro. de Lote<br>000000300352 | CARATULA LOT             |               | 000000300352    |
|------------------------------|--------------------------|---------------|-----------------|
| Financiador:                 | PAMI (7007)              |               |                 |
| Farmacia:                    | PRUEBA - PRESTADOR       | R - TEST      |                 |
| Codigo de Farmacia:          | 999999999                |               |                 |
| Fecha de Proceso             | 03/03/2011               |               |                 |
| Período                      | Del 28/02/2011 al 28/02/ | 2011          |                 |
|                              |                          |               |                 |
| CATEGORIA                    | CANTIDAD DE RECETAS      | IMPORTE TOTAL | A CARGO ENTIDAD |
| TOTALIDAD DE LAS RECETAS     | 3                        | 124,06        | 94,62           |
|                              |                          |               |                 |

4.3.4 Consultar Lotes generados en el mes

Todos los lotes que genere la farmacia pueden ser consultados desde esta opción. Para cada lote es posible solicitar "Ver Carátula", "Ver Detalle Del Lote" y/o "Borra Lote".

| Un servicio del grupo Siemens IT Solutions and Services                                                                                                    | 150 ·                                                                                                    |
|----------------------------------------------------------------------------------------------------|----------------------------------------------------------------------------------------------------|
| Financiador: Descuento: Cobertur/                                                                                                    | A 0% TOTALIDAD DE LAS RECETAS                                                                                                    |
| ADMINISTRACION DE LOTES 🕢   ADMINISTRACION DE PRESENTAC                                                                                                    | CIONES @   CONSULTAS VARIAS @   AYUDA @   SALIR @                                                                                              |
| Consultar Recetas Pendientes 🤉   Excluir Recetas 🤰   Generar un Nut                                                                                                    | evo Lote ? Consultar Lotes generados en el mes ?                                                                                               |
| Consultar Lotes Generados en el Mes                                                                                                    |                                                                                                    |
| Nro. de Lote:000000300350<br>Nro de Presentación:00000020554<br>Fecha de Proceso:28/02/2011<br>Fecha Desde:24/02/2011<br>Importe:217,05<br><u>Ver Caratula</u><br><u>Borra Lote</u> | Categoria:TOTALIDAD DE LAS RECETAS<br>Cantidad de Recetas:3<br>Hora de Proceso:12:32:50 p.m.<br>Fecha Hasta:24/02/2011<br>Ver Detalle Del Lote |
| Nro. de Lote:00000300348                                                                                                    | Categoria:TOTALIDAD DE LAS RECETAS                                                                                                    |
| Nro de Presentación:000000020554<br>Fecha de Proceso:17/02/2011                                                                                                    | Cantidad de Recetas:18<br>Hora de Proceso:03:36:01 p.m.                                                                                        |
| Fecha Desde:06/01/2011                                                                                                    | Fecha Hasta:15/02/2011                                                                                                    |
| Importe:1340,82                                                                                                    |                                                                                                    |
| <u>Ver Caratula</u><br><u>Borra Lote</u>                                                                                                    | <u>Ver Detalle Del Lote</u>                                                                                                    |
| Nro. de Lote:00000300347                                                                                                    | Categoria:TOTALIDAD RC CRONICOS                                                                                                    |
| Nro de Presentación:00000020554                                                                                                    | Cantidad de Recetas:6                                                                                                    |

#### 4.4 ADMINISTRACION DE PRESENTACIONES

Definición: Tareas de generación y consulta de presentaciones para un financiador. Operación: Al hacer clic en el botón de "ADMINISTRACION DE PRESENTACIONES" del menú principal se ofrecen las opciones detalladas en los puntos siguientes:

#### 4.4.1 Generar Presentaciones

Permite la generación de presentación, a partir de los lotes previamente confeccionados durante el período. Seleccionar "Generar Presentaciones" y el sistema presenta la información de presentación a nivel global para el financiador

En el caso del financiador PAMI, se deberán declarar los datos resumidos de los lotes de recetas manuales que se presentarán, según se muestra: (si no se dispone de recetas manuales para presentar, dejar los campos en blanco y cliquear "continuar")

| Un servicio del grupo Siemens IT Solutio                      | UTION PROVIDER<br>ns and Services                                                                            |                                      | 1 200 ml   | -            | 100     |
|---------------------------------------------------------------|----------------------------------------------------------------------------------------------------|--------------------------------------|------------|--------------|---------|
| Financiador: PAMI Cambiar PAMI Cambiar PAMI Can               | uento:<br>biar COBERTURA 0% MINISTRACION DE PRESENTACIONE                                                    | TOTALIDAD DE I                       | LAS RECETA | S<br>AYUDA 🝞 | SALIR 😨 |
| Generar Presentaciones ? Consultar<br>Datos de Presentación M | Presentaciones ?  <br>anual                                                                                  |                                      |            |              |         |
|                                                               | Recetas Manuales An<br>Cantidad de Lotes:<br>Cantidad de Recetas:<br>Importe 100%:<br>Importe a Cargo Inst.: | 1<br>15<br>1450,25<br>675,40         |            |              |         |
|                                                               | Recetas Manuales Re<br>Cantidad de Lotes:<br>Cantidad de Recetas:<br>Importe 100%:<br>Importe a Cargo Inst.: | <b>1</b><br>18<br>2014,30<br>2014,30 |            |              |         |
|                                                               | continua                                                                                                    |                                      |            |              |         |

Recetas Manuales Ambulatorias: Total de recetas ambulatorias que no pueden validarse Online por Beneficiario inexistente (se adjunta documentación) y/o Refacturaciones.

Recetas Manuales Res337: Total de recetas Crónicas (R337) que se presentan acompañadas de cupones de autorización manuales de PAMI y/o Refacturaciones de recetas crónicas.

Al presionar el botón "continuar" se visualizará el detalle de los lotes Manuales y los lotes Online que formarán parte de la presentación a generar. Cliqueando en "Generar Presentación" el sistema cierra la presentación, componiendo un archivo de formato .pdf, requerido por Farmalink para las presentaciones, con carátulas a nivel de financiador:

- 1- RESUMEN GENERAL PRESENTACION (ORIGINAL)
- 2- RESUMEN AMBULATORIO MANUAL (ORIGINAL), sólo para PAMI
- 3- RESUMEN RESOLUCION 337 MANUAL (ORIGINAL), sólo para PAMI
- 4- DETALLE GENERAL PRESENTACION ON-LINE (ORIGINAL)
- 5- RESUMEN GENERAL PRESENTACION (DUPLICADO)
- 6- RESUMEN AMBULATORIO MANUAL (DUPLICADO), sólo para PAMI
- 7- RESUMEN RESOLUCION 337 MANUAL (DUPLICADO), sólo para PAMI
- 8- DETALLE GENERAL PRESENTACION ON-LINE (DUPLICADO)

| ADMINISTR                 | ACION DE LOTES       | <ul><li>ADMIN</li></ul> | ISTRACION DE PRESEM | NTACIONES 🕐      | CONSULT | AS VARIAS 😧 | AYUDA 🕲     | SALIR 😧           |
|---------------------------|----------------------|-------------------------|---------------------|------------------|---------|-------------|-------------|-------------------|
| Generar Pre               | sentaciones ?        | Consultar Pres          | sentaciones ?       |                  |         |             |             |                   |
| Generar                   | Presentacio          | ón                      |                     |                  |         |             |             |                   |
|                           |                      |                         |                     |                  |         |             |             | <u> </u>          |
|                           |                      |                         | Gener               | rar Presentación | $\sum$  |             |             |                   |
|                           |                      |                         |                     |                  |         |             |             |                   |
| Id Pr                     | esentación<br>1102∩1 |                         |                     |                  |         |             |             |                   |
| 20                        | 1102Q1               |                         |                     |                  |         |             |             |                   |
| Financiador:<br>Farmacia: | PAMI<br>PRUEBA       | - PRESTAD               | OR - TEST           |                  |         |             |             |                   |
| Codigo de Far             | macia: 9999999       | 999                     |                     |                  |         |             |             |                   |
| Fecha de Pro              | eso 09/03/20         | 011                     |                     |                  |         |             |             |                   |
|                           |                      |                         | TOTAL P             | RESENTA          | CION    |             |             |                   |
|                           |                      | RECETAS                 |                     |                  | L.      | A           | CARGO ENTID | AD                |
|                           | 103                  |                         |                     | 14538,41         |         |             | 8423,10     |                   |
|                           |                      |                         |                     |                  |         |             |             |                   |
| CAT                       | EGORIA               | CANTID                  | AD DE RECETAS       | CANTIDAD D       | E LOTES | IMPORTE TOT | AL A CAR    | GO ENTIDAD        |
| AMBULAT                   | ORIO MANUAL          |                         | 15                  | 1                |         | 1450,25     | 6           | 575,40            |
| CAT                       | EGORIA               | CANTID                  | AD DE RECETAS       | CANTIDAD D       | E LOTES | IMPORTE TOT | AL A CAR    | GO ENTIDAD        |
| RES 33                    | 7 MANUAL             |                         | 18                  | 1                |         | 2014,30     | 2           | 014,30            |
|                           |                      |                         |                     |                  |         |             |             |                   |
|                           |                      |                         |                     |                  |         |             |             |                   |
| TOTAL                     | CATEGORIA            | COSTAG                  | CANTIDAL            | D DE RECETAS     | IMP     | ORTE TOTAL  | A CARGO     | ENTIDAD           |
|                           | LIDAD DE LAS KI      | ECETAS                  |                     | 64               | 1       | .0831,84    | 559         | 3,97              |
|                           | NRO LOT              | TE                      | CANTIDAD DE         | RECETAS          | IMPOR   | RTE TOTAL   | A CARGO     | ENTIDAD           |
|                           | 000000300            | 0235                    | 43                  |                  |         | 9273,97     |             | 4422,24           |
|                           | 000000300            | 0348                    | 18                  |                  |         | 1340,82     |             | 998,09            |
|                           | 000000300            | 0350                    | 3                   |                  |         | 217,05      |             | 173,64            |
|                           | CATEGORIA            |                         |                     | DE RECETAS       | IMPO    | ORTE TOTAL  | A CARGO     | ENTIDAD           |
| TOTA                      | IDAD RC CRON         | ICOS                    | 6                   | 5                | 2       | 242,02      | 139         | 9,49              |
|                           |                      |                         |                     |                  |         |             |             |                   |
|                           | 000000300            | 0347                    | CANTIDAD DE         | RECETAS          | IMPOR   | 242 02      | A CARGO     | ENTIDAD<br>139.49 |
|                           | 000000000            | 0047                    | ŭ                   |                  |         | 242,02      |             | 100,40            |

4.4.2 Consultar Presentaciones

Permite la consulta de las carátulas de presentaciones generadas por el prestador en el pasado para el financiador seleccionado. Para cada lote es posible solicitar "Ver Carátula", "Ver Detracciones" y/o "Borrar Presentación".

| Un servicio del grupo Siemens IT Solutions and Services | 150 ·                                             |
|---------------------------------------------------------|---------------------------------------------------|
| Financiador: PAMI Descuento: COBERTUR                   | A 0% TOTALIDAD DE LAS RECETAS                     |
| ADMINISTRACION DE LOTES 😧   ADMINISTRACION DE PRESENTA  | CIONES 😨   CONSULTAS VARIAS 😨   AYUDA 😨   SALIR 😨 |
| Generar Presentaciones ? Consultar Presentaciones ?     |                                                   |
| Consulta Histórico de Presentación                      |                                                   |
| Id. Presentación:201102Q1                               | Número de Presentación:000000020574               |
| Cantidad de Recetas:73                                  | Período:FEBRERO 2011                              |
| Fecha Cierre:03/03/2011                                 | Fecha Presentación:22/02/2011                     |
| Importe Total:11197,92                                  | A Cargo Entidad: 5828,08                          |
| Ver Caratul                                             | <u>a</u>                                          |
| Ver Detraccione                                         | <u>s</u> (Transacciones sin receta física)        |
| Borrar Presentacio                                      | n                                                 |

Página 10 de 14

#### 4.5 CONSULTAS VARIAS

Definición: Consultas diversas del sistema.

Operación: Al hacer clic en el botón de "CONSULTAS VARIAS" del menú principal se ofrecen diferentes opciones de consultas:

| ADMINISTRACION DE LOTES            | <b>9</b>  | ADMINISTRACION         | DE PRESENTACION        | ES 😯     |       |                                           | <b>?</b> | AYUDA        | <b>?</b>  | SALIR       | ?         |
|------------------------------------|-----------|------------------------|------------------------|----------|-------|-------------------------------------------|----------|--------------|-----------|-------------|-----------|
| Consultar Recetas Pendientes ? Con | sulta Pun | tual de Recetas 🤋 🛛 Ce | onsultar Lista de Rece | as Exclu | uidas | <ul> <li>Consulta Histórico de</li> </ul> | Lote d   | ?   Consulta | Histórico | ) de Preser | itación ? |

#### 4.5.1 Consultar Recetas Pendientes

Definición: Selección y presentación de un conjunto de recetas por descuento y fechas de expendio inicial y final, para consultas en general y cotejo contra recetas físicas. Operación: Haga clic en "Consultar Recetas Pendientes", la operación es igual a la descripta en ADMINISTRACION DE LOTES=> Consultar recetas pendientes (Pág 5).

#### 4.5.2 Consulta Puntual de Recetas

Definición: Consulta detallada hasta el nivel de ítem de una receta autorizada.

Operación: Haga clic en "Consulta Puntual de Recetas" y colocando el Número de Referencia de una autorización ó, en el caso del financiador PAMI, podrá colocar el Número de Receta.

| Un servicio del grupo Siemens IT Solutions and Services                                             |   |
|----------------------------------------------------------------------------------------------------|---|
| Financiador: PAMI Descuento: Combiar COBERTURA 0% TOTALIDAD DE LAS RECETAS                          |   |
| ADMINISTRACION DE LOTES 🧿 ADMINISTRACION DE PRESENTACIONES 😨 🕴 CONSULTAS VARIAS 😨 🕴 AYUDA 😨 📔 SALIR | ? |
|                                                                                                    |   |
| Consulta Puntual de Receta                                                                          |   |
| Referencia     Ingrese el número de:     Receta     Mostrar Receta                                  |   |

Al cliquear en "Mostrar Receta" se visualizará el detalle de la receta aprobada y el correspondiente Número de Autorización de Ítem. También se podrá excluir la misma haciendo clic en "Excluir Receta".

| Consulta                                   | Puntual de Rec                                          | eta                                     |                        |          |         |       |         |           |
|--------------------------------------------|---------------------------------------------------------|-----------------------------------------|------------------------|----------|---------|-------|---------|-----------|
| Datos                                      | s de la Receta                                          | Medicamento                             | Código de<br>Rospuesta | Estado   | Nro     | Cant. | Valor   | Descuento |
| Nro.<br>Referencia:                        | 000055935637                                            | 21 -                                    | Respuesta              |          | Actoniz |       | Fredic  |           |
| Beneficiario<br>Fecha:<br>Hora:<br>Estado: | :4111093947500500<br>28/02/2011<br>14:52:44<br>Aprobada | DEPAKENE<br>JBE.X 120<br>ML<br>[ABBOTT] | ITEM<br>APROBADO       | APROBADA | 430217  | 1     | \$40,12 | % 80,00   |
| Plan:<br>Descuento:                        | 000<br>80                                               |                                         |                        |          |         |       |         |           |
| Importe<br>Receta:                         | 40,12                                                   |                                         |                        |          |         |       |         |           |
| Lote:<br>A Cargo<br>entidad:               | 32,10                                                   |                                         |                        |          |         |       |         |           |
| Numero de<br>Receta:                       | 0003500873914                                           |                                         |                        |          |         |       |         |           |
| Tipo<br>Matricula:                         | MP                                                      |                                         |                        |          |         |       |         |           |
| Nro.<br>Matricula:                         | 00000076836                                             |                                         |                        |          |         |       |         |           |
| Estado:                                    | Incluída<br>Icluir Receta                               |                                         |                        |          |         |       |         |           |

#### 4.5.3 Consultar Lista de Recetas Excluidas

Definición: Consulta de las recetas marcadas para su exclusión de los lotes a generar.

Operación: Haga clic en "Consultar Lista de Recetas Excluidas", se podrán visualizar todas las recetas a las que se ha colocado la marca de exclusión. Al hacer clic en la casilla de selección de la izquierda en una o más recetas, y luego en el botón de "Enviar", el sistema retira la marca de exclusión de las recetas seleccionadas, disponibilizándolas para incluirlas en un lote. Si se hace clic en la casilla situada en el márgen superior izquierdo, al lado de Beneficiario, se marcarán o desmarcarán todas las recetas listadas en una sola acción.

|      | E - HEALTH SOLUTION PROVIDER<br>Un servicio del grupo Siemens IT Solutions and Services |                       |                     |                 |               |                          |                       |                          |  |  |  |
|------|-----------------------------------------------------------------------------------------|-----------------------|---------------------|-----------------|---------------|--------------------------|-----------------------|--------------------------|--|--|--|
| F    | inanciador:<br>Cambiar PAM                                                              | II Descuent<br>Cambia | to:<br>COBE         | RTURA 0%        | 6 TOTALID     | AD DE LAS REC            | ETAS                  |                          |  |  |  |
|      | ADMINISTRACION DE LOTES                                                                 | S 😧   ADMIN           | ISTRACION DE PRE    | SENTACIONE      | s 🤋 📔 coi     | NSULTAS VARIAS           | AYUDA 🛛               | )   SALIR 😧              |  |  |  |
| Cons | ultar Recetas Pendientes 🤉 🛛 Co                                                         | onsulta Puntual de R  | lecetas 🤋 Consultar | Lista de Receta | s Excluidas 🤉 | Consulta Histórico de Lo | ote 🤋 🛛 Consulta Hist | tórico de Presentación ? |  |  |  |
| Lis  | tado de Receta                                                                          | s Excluída            | as                  |                 |               |                          |                       |                          |  |  |  |
|      |                                                                                         |                       |                     |                 |               |                          |                       |                          |  |  |  |
|      | Beneficiario                                                                            | Fecha                 | Código de Plan      | Descuento       | Estado        | Importe Original         | Importe Neto          | Nº Referencia            |  |  |  |
|      | 4111093947500500                                                                        | 24/02/2011            | 000                 | 80              | Aprobada      | 72,35                    | 72,35                 | 000055935603             |  |  |  |
|      | 4111093947500500                                                                        | 24/02/2011            | 000                 | 80              | Aprobada      | 72,35                    | 72,35                 | 000055935607             |  |  |  |
|      | 4111093947500500                                                                        | 24/02/2011            | 000                 | 80              | Aprobada      | 72,35                    | 72,35                 | 000055935614             |  |  |  |
|      | 4111093947500500                                                                        | 28/02/2011            | 000                 | 80              | Aprobada      | 40,12                    | 40,12                 | 000055935637             |  |  |  |
|      | 4111093947500500                                                                        | 28/02/2011            | 000                 | 80              | Aprobada      | 72,35                    | 72,35                 | 000055935638             |  |  |  |
|      | 4111093947500500                                                                        | 28/02/2011            | 000                 | 40              | Aprobada      | 11,59                    | 11,59                 | 000055935641             |  |  |  |
|      | 4111093947500500                                                                        | 01/03/2011            | 000                 | 80              | Aprobada      | 40,12                    | 40,12                 | 000055935646             |  |  |  |
|      |                                                                                         | -                     |                     | enviar          |               |                          |                       |                          |  |  |  |

| imed                                                                        | E - HEALT  | 'H SOLUTION P         | ROVIDER        |                | 10 H             | 200 mL<br>155 * | Ĩ       | Idili |      |
|-----------------------------------------------------------------------------|------------|-----------------------|----------------|----------------|------------------|-----------------|---------|-------|------|
| Financiador:<br>Cambiar                                                     | PAMI       | Descuento:<br>Cambiar | COBERT         | JRA 0% TOTA    | ALIDAD DE LAS R  | ECETAS          | ;       |       |      |
| ADMINISTRACION DI                                                           | ELOTES 😮   | ADMINISTRA            | CION DE PRESEN | TACIONES 😧     | CONSULTAS VARIAS | <b>?</b>        | AYUDA 😮 | SALIR | ?    |
|                                                                             |            |                       |                |                |                  |                 |         |       |      |
| Listado de Red                                                              | cetas E    | xcluídas              |                |                |                  |                 |         |       |      |
| A las siguientes rece<br>• 000055935603<br>• 000055935607<br>• 000055935614 | etas les h | an sido quitad        | las sus marca  | s de exclusión | ::               |                 |         |       |      |
|                                                                             |            |                       |                |                |                  |                 |         | volve | er 🔵 |

#### 4.5.4 Consulta Histórico de Lote

Definición: Consulta de lotes generados por el prestador en el pasado para el financiador seleccionado.

Operación: Haga clic en "Consulta Histórico de Lotes", y se podrán visualizar todos los lotes generados para el financiador seleccionado.

#### 4.5.5 Consulta Histórico de Presentación

Definición: Consulta de las carátulas de presentaciones generadas por el prestador en el pasado para el financiador seleccionado.

Haga clic en "Consulta Histórico de Presentación", y se podrán visualizar todos las presentaciones generadas para el financiador seleccionado, hasta los 3 meses anteriores.

4.6 Ayuda

Definición: Presentación de información relacionada con el cierre de lotes. Operación: Al hacer clic en el botón de "AYUDA" del menú principal se ofrecen las opciones detalladas en los puntos siguientes:

4.6.1 Glosario

Definición: Glosario de términos relacionados con los procesos IMED de cierre de lotes y de autorizaciones en línea.

4.6.2 Descripción de procesos

Definición: Descripción de los procesos del aplicativo de cierre de lotes.

5 – Detalle de Carátulas de Presentación

Imágenes de carátulas ORIGINAL que se componen al generar una Presentación (Archivo .pdf).

| 201102<br>Inanolador<br>armaola:<br>Codigo de F<br>Seoha de Pr | 21 DD<br>F<br>armaola: S                                                                                                | 000000206                        |                                                                                                    |                                                                                                    |                                             |                                                                     |                                                              |
|----------------------------------------------------------------|----------------------------------------------------------------------------------------------------|----------------------------------|----------------------------------------------------------------------------------------------------|----------------------------------------------------------------------------------------------------|---------------------------------------------|---------------------------------------------------------------------|--------------------------------------------------------------|
| finanolador<br>farmaola:<br>Codigo de F<br>feoha de Pr         | armaola: 9                                                                                                    |                                  | 11                                                                                                    |                                                                                                    |                                             |                                                                     |                                                              |
| armaola:<br>Codigo de F<br>Secha de Pr                         | armaola: 9                                                                                                    | PAMI                             |                                                                                                    | <b>п """</b>                                                                                                    |                                             |                                                                     |                                                              |
| odigo de F<br>eoha de Pr                                       | armaola: 9                                                                                                    | PRUEBA -                         | PRESTADOR - TEST                                                                                                    |                                                                                                    |                                             | OBIGINA                                                             | 511                                                          |
| eoha de Pr                                                     |                                                                                                    | 000000000                        | 4                                                                                                    | -                                                                                                    |                                             | 0100101                                                             | -                                                            |
|                                                                | 00000                                                                                                    | 10/03/2011                       |                                                                                                    | -                                                                                                    |                                             |                                                                     |                                                              |
|                                                                |                                                                                                    |                                  |                                                                                                    |                                                                                                    |                                             |                                                                     |                                                              |
|                                                                |                                                                                                    |                                  | DO                                                                                                    | MICILIO                                                                                                    |                                             |                                                                     |                                                              |
|                                                                |                                                                                                    | c                                | ALLE/NRO.                                                                                                    |                                                                                                    |                                             | COE                                                                 | ). POSTAL                                                    |
|                                                                |                                                                                                    | 1 DE                             | JULIO S_N 683                                                                                                    |                                                                                                    |                                             |                                                                     | 7400                                                         |
|                                                                | LO                                                                                                    | CALIDAD                          |                                                                                                    |                                                                                                    | 1                                           | PROVINCIA                                                           |                                                              |
|                                                                | COLO                                                                                                    | NIA WAND                         | DA                                                                                                    |                                                                                                    | BU                                          | ENOS AIRES                                                          |                                                              |
|                                                                |                                                                                                    |                                  | DDESENTAC                                                                                                    |                                                                                                    |                                             |                                                                     |                                                              |
|                                                                | CANTIDAD                                                                                                    |                                  | PRESENTAG                                                                                                    | JON (ON-LINE)                                                                                                    | POPT                                        |                                                                     |                                                              |
| LOTES                                                          | RECET                                                                                                    | 4.9                              | IMPORTE 100 %                                                                                                    | A/C INSTITUTO                                                                                                    | BO                                          | LIEICACION                                                          | A REINTEGRAR                                                 |
| 4                                                              | 70                                                                                                    | M0                               | 11073.86                                                                                                    | 5733.45                                                                                                    | 50                                          | NIFICACION                                                          | AREINTEGRAS                                                  |
| -                                                              |                                                                                                    |                                  | 11073.00                                                                                                    | 2122.49                                                                                                    |                                             |                                                                     |                                                              |
|                                                                |                                                                                                    | PRE                              | ESENTACION ( AM                                                                                                    | MBULATORIA MA                                                                                                    | NUA                                         | 0                                                                   |                                                              |
|                                                                |                                                                                                    | 1                                |                                                                                                    | IM                                                                                                    | PORTE                                       | 5.                                                                  |                                                              |
|                                                                | SANTIDAD                                                                                                    | 2                                |                                                                                                    |                                                                                                    |                                             | UEICACION                                                           | A DEINTEORAD                                                 |
| LOTES                                                          | CANTIDAD                                                                                                    | 48                               | IMPORTE 100 %                                                                                                    | A/C INSTITUTO                                                                                                    | - BC2                                       |                                                                     |                                                              |
| LOTES<br>1                                                     | CANTIDAD<br>RECET                                                                                                    | A8                               | IMPORTE 100 %<br>1450.25                                                                                                    | A/C INSTITUTO<br>675.40                                                                                                    | во                                          | NIFICACIÓN                                                          | AREINTEGRAR                                                  |
| LOTE8<br>1                                                     | CANTIDAD<br>RECET                                                                                                    | A8                               | IMPORTE 100 %<br>1450.25                                                                                                    | A/C INSTITUTO<br>675.40                                                                                                    | во                                          | NIFICACIÓN                                                          | AREINTEGRAR                                                  |
| LOTE8<br>1                                                     | CANTIDAD<br>RECET.<br>15<br>SUBTO                                                                                       | TAS                              | IMPORTE 100 %<br>1450.25<br>ESENTACION ( O                                                                                                    | A/C INSTITUTO<br>675.40<br>N-LINE + AMBUL                                                                                                    | ATO                                         | RIA MANUA                                                           | L)                                                           |
| LOTE8<br>1                                                     | CANTIDAD<br>RECET.<br>15<br>SUBTO<br>CANTIDAD                                                                           | TAS                              | IMPORTE 100 %<br>1450.25<br>ESENTACION ( O                                                                                                    | A/C INSTITUTO<br>675.40<br>N-LINE + AMBUL                                                                                                    | ATO                                         |                                                                     | L)                                                           |
| LOTES<br>1<br>LOTES                                            | CANTIDAD<br>RECET<br>15<br>SUBTO<br>CANTIDAD<br>RECET                                                                   | AS<br>DTAL PRI                   | IMPORTE 100 %<br>1450.25<br>ESENTACION ( OI                                                                                                    | A/C INSTITUTO<br>675.40<br>N-LINE + AMBUL<br>IMF<br>A/C INSTITUTO                                                                                                    | ATO                                         |                                                                     | L)                                                           |
| LOTES<br>1<br>LOTES<br>5                                       | CANTIDAD<br>RECET<br>15<br>SUBTO<br>CANTIDAD<br>RECET.<br>85                                                            | AS<br>DTAL PRI                   | IMPORTE 100 %<br>1450.25<br>ESENTACION ( OI<br>IMPORTE 100 %<br>12524.11                                                                                | A/C INSTITUTO<br>675.40<br>N-LINE + AMBUL<br>IMP<br>A/C INSTITUTO<br>6408.85                                                                                         | ATO                                         | RIA MANUA<br>ES                                                     | L)                                                           |
| LOTE8<br>1<br>LOTE8<br>5                                       | CANTIDAD<br>RECET<br>15<br>SUBTO<br>CANTIDAD<br>RECET.<br>85                                                            | TAS<br>DTAL PRI<br>AS            | IMPORTE 100 %<br>1450.25<br>ESENTACION ( OI<br>IMPORTE 100 %<br>12524.11                                                                                | A/C INSTITUTO<br>675.40<br>N-LINE + AMBUL<br>IMP<br>A/C INSTITUTO<br>6408.86                                                                                         | ATO                                         |                                                                     | L)                                                           |
| LOTE8<br>1<br>LOTE8<br>5                                       | CANTIDAD<br>RECET<br>15<br>SUBTO<br>CANTIDAD<br>RECET                                                                   | TAS<br>DTAL PRI<br>AS            | IMPORTE 100 %<br>1450.25<br>ESENTACION ( OI<br>IMPORTE 100 %<br>12524.11<br>PRESENTACION                                                                | AC INSTITUTO<br>675.40<br>N-LINE + AMBUL<br>IMF<br>A/C INSTITUTO<br>6408.86<br>( RES 337 MANU                                                                        | ATO<br>PORTE<br>BO                          |                                                                     | L)                                                           |
| LOTE8<br>1<br>LOTE8<br>5                                       | CANTIDAD<br>RECET<br>15<br>SUBTO<br>CANTIDAD<br>RECET.<br>85<br>CANTIDAD                                                | TAS<br>DTAL PRI<br>TAS           | IMPORTE 100 %<br>1450.25<br>ESENTACION ( OI<br>IMPORTE 100 %<br>12524.11<br>PRESENTACION                                                                | AC INSTITUTO<br>675.40<br>N-LINE + AMBUL<br>IMF<br>A/C INSTITUTO<br>6408.86<br>( RES 337 MANU<br>IMF                                                                 | ATO<br>PORTE<br>BO<br>AL)                   | RIA MANUA<br>ES<br>NIFICACION                                       | A REINTEGRAR                                                 |
| LOTES<br>1<br>LOTES<br>5                                       | CANTIDAD<br>RECET<br>15<br>SUBTO<br>CANTIDAD<br>RECET.<br>85<br>CANTIDAD<br>RECET.                                      | TAS<br>DTAL PRI<br>TAS           | IMPORTE 100 %<br>1450.25<br>ESENTACION ( OI<br>IMPORTE 100 %<br>12524.11<br>PRESENTACION                                                                | A/C INSTITUTO<br>575.40<br>N-LINE + AMBUL<br>IMF<br>A/C INSTITUTO<br>6408.85<br>( RES 337 MANU<br>IMF<br>A/C INSTITUTO                                               | ATO<br>PORTE<br>BO<br>AL)<br>PORTE          | RIA MANUA<br>Es<br>NIFICACION                                       | A REINTEGRAR                                                 |
| LOTES<br>1<br>LOTES<br>5                                       | CANTIDAD<br>RECET<br>15<br>SUBTO<br>CANTIDAD<br>RECET.<br>85<br>CANTIDAD<br>RECET.<br>18                                | TAS<br>DTAL PRI<br>TAS           | IMPORTE 100 %<br>1450.25<br>ESENTACION ( OI<br>IMPORTE 100 %<br>12524.11<br>PRESENTACION<br>IMPORTE 100 %<br>2014.30                                    | A/C INSTITUTO<br>575.40<br>N-LINE + AMBUL<br>IMF<br>A/C INSTITUTO<br>6408.86<br>( RES 337 MANU<br>IMF<br>A/C INSTITUTO<br>2014.30                                    | ATO<br>PORTE<br>BO<br>AL)<br>PORTE          | RIA MANUA<br>Es<br>NIFICACION<br>Es<br>NIFICACION                   | A REINTEGRAR                                                 |
| LOTES<br>1<br>LOTES<br>5<br>LOTES<br>1                         | CANTIDAD<br>RECET<br>15<br>SUBTO<br>CANTIDAD<br>RECET.<br>85<br>CANTIDAD<br>RECET.<br>18                                | TAS<br>DTAL PRI<br>TAS           | IMPORTE 100 %<br>1450.25<br>ESENTACION ( OV<br>IMPORTE 100 %<br>12524.11<br>PRESENTACION<br>IMPORTE 100 %<br>2014.30                                    | A/C INSTITUTO<br>575.40<br>N-LINE + AMBUL<br>M/C INSTITUTO<br>5408.85<br>( RES 337 MANU<br>M/C INSTITUTO<br>2014.30                                                  | ATO<br>PORTE<br>BO<br>AL)<br>PORTE<br>BO    | RIA MANUA<br>Es<br>NIFICACION<br>Es<br>NIFICACION                   | A REINTEGRAR                                                 |
| LOTES<br>1<br>LOTES<br>5<br>LOTES<br>1<br>TOTAL                | CANTIDAD<br>RECET<br>15<br>SUBTO<br>CANTIDAD<br>RECET.<br>85<br>CANTIDAD<br>RECET.<br>18<br>PRESENTA                    | TAL PR                           | IMPORTE 100 %<br>1450.25<br>ESENTACION ( O<br>IMPORTE 100 %<br>12524.11<br>PRESENTACION<br>IMPORTE 100 %<br>2014.30<br>ON-LINE + AMBUI                  | A/C INSTITUTO<br>575.40<br>N-LINE + AMBUL<br>IMF<br>A/C INSTITUTO<br>5408.86<br>( RES 337 MANU<br>IMF<br>A/C INSTITUTO<br>2014.30<br>LATORIA MANUA                   | ATO<br>PORTE<br>BO<br>AL + /                | RIA MANUA<br>ES<br>NIFICACION<br>ES<br>NIFICACION                   | A REINTEGRAR                                                 |
| LOTES<br>1<br>LOTES<br>5<br>LOTES<br>1<br>TOTAL                | CANTIDAD<br>RECET<br>15<br>SUBTC<br>CANTIDAD<br>RECET.<br>85<br>CANTIDAD<br>RECET.<br>18<br>PRESENTA<br>CANTIDAD        | AS<br>DTAL PRI<br>AS             | IMPORTE 100 %<br>1450.25<br>ESENTACION ( O<br>IMPORTE 100 %<br>12524.11<br>PRESENTACION<br>IMPORTE 100 %<br>2014.30<br>ON-LINE + AMBUI                  | A/C INSTITUTO<br>575.40<br>N-LINE + AMBUL<br>IMF<br>A/C INSTITUTO<br>6408.85<br>( RES 337 MANU<br>IMF<br>A/C INSTITUTO<br>2014.30<br>LATORIA MANUA<br>IMF            | ATO<br>PORTE<br>BO<br>AL)<br>PORTE          | RIA MANUA<br>ES<br>NIFICACIÓN<br>ES<br>NIFICACIÓN<br>AMBULATO<br>ES | A REINTEGRAR                                                 |
| LOTES<br>1<br>LOTES<br>5<br>LOTES<br>1<br>TOTAL<br>LOTES       | CANTIDAD<br>RECET<br>15<br>SUBTC<br>CANTIDAD<br>RECET<br>85<br>CANTIDAD<br>RECET<br>18<br>PRESENTA<br>CANTIDAD<br>RECET | AS<br>DTAL PRI<br>AS<br>CION ( ( | IMPORTE 100 %<br>1450.25<br>ESENTACION ( O<br>IMPORTE 100 %<br>12524.11<br>PRESENTACION<br>IMPORTE 100 %<br>2014.30<br>ON-LINE + AMBUI<br>IMPORTE 100 % | A/C INSTITUTO<br>575.40<br>N-LINE + AMBUL<br>M<br>A/C INSTITUTO<br>5408.85<br>( RES 337 MANU<br>M<br>A/C INSTITUTO<br>2014.30<br>LATORIA MANUA<br>M<br>A/C INSTITUTO | ATO<br>PORTE<br>BO<br>AL + /<br>PORTE<br>BO | RIA MANUA<br>ES<br>NIFICACION<br>ES<br>AMBULATO<br>ES<br>NIFICACION | A REINTEGRAR<br>A REINTEGRAR<br>RIO RES 337)<br>A REINTEGRAR |

| Id Presentació  | n Nro   | Presentacion | 1              |               |       |                       |              |
|-----------------|---------|--------------|----------------|---------------|-------|-----------------------|--------------|
| 201102Q1        | 00      | 0000020611   |                |               |       |                       |              |
| Financiador:    |         | PAMI         |                | - I III       |       |                       |              |
| Farmacia:       |         | PRUEBA - PRE | ESTADOR - TEST | -             |       | OCODOCC208<br>ORIGINA | 511<br>L     |
| Codigo de Farm  | acia:   | 999999999    |                | -             |       |                       |              |
| Fecha de Procei | 0       | 10/03/2011   |                | -             |       |                       |              |
|                 |         |              |                |               |       |                       |              |
|                 |         |              | DO             | MICILIO       |       |                       |              |
|                 |         | CALI         | LE/NRO.        |               |       | COE                   | . POSTAL     |
|                 |         | 1 DE JUL     | JO S_N 683     |               |       |                       | 7400         |
|                 | LC      | CALIDAD      |                |               |       | PROVINCIA             |              |
|                 | COLO    | NIA WANDA    |                |               | BU    | JENOS AIRES           |              |
|                 |         |              |                |               |       |                       |              |
|                 |         | TOTAL P      | RESENTACIO     | N AMBULATOR   | a mai | NUAL                  |              |
| c               | ANTIDAD | )            |                | 1             | IPORT | ES                    |              |
| LOTES           | RECET   | TAS IN       | PORTE 100 %    | A/C INSTITUTO | BO    | NIFICACION            | A REINTEGRAR |
| 1               | 15      |              | 1450.25        | 675.40        |       |                       |              |

| Id Presentac<br>201102Q1 | ión Nr<br>C | o Presentaci<br>0000002061 | ion<br>1         |                |                       |              |  |
|--------------------------|-------------|----------------------------|------------------|----------------|-----------------------|--------------|--|
| inanciador:              |             | PAMI                       |                  |                | 0000000206<br>ORIGINA | 511          |  |
| armacia:                 |             | PRUEBA - P                 | PRESTADOR - TEST | · _            | er den de             | -            |  |
| odigo de Farr            | macia:      | 9999999999                 |                  |                |                       |              |  |
| echa de Proc             | 980         | 10/03/2011                 |                  |                |                       |              |  |
|                          |             |                            | DO               | MICILIO        |                       |              |  |
|                          |             | C,                         | ALLE/NRO.        |                | COL                   | ). POSTAL    |  |
|                          |             | 1 DE 、                     | IULIO S_N 683    |                |                       | 7400         |  |
|                          | L           | OCALIDAD                   |                  |                | PROVINCIA             |              |  |
|                          | COL         | ONIA WAND                  | A                |                | BUENOS AIRES          |              |  |
|                          |             | то                         | TAL PRESENTA     | CION RES 337 M |                       |              |  |
|                          | CANTIDA     | .0                         |                  | IM             | PORTES                |              |  |
| LOTES                    | RECE        | TAS                        | IMPORTE 100 %    | A/C INSTITUTO  | BONIFICACION          | A REINTEGRAF |  |
| 1                        | 18          | 3                          | 2014.30          | 2014.30        |                       |              |  |
|                          |             |                            |                  |                |                       |              |  |
|                          |             |                            |                  |                |                       |              |  |

| ld Presentación                                                                              | Nro Presentacio                                                                 | n                                  |                          |                                                        |                                           |
|----------------------------------------------------------------------------------------------|---------------------------------------------------------------------------------|------------------------------------|--------------------------|--------------------------------------------------------|-------------------------------------------|
| 201102Q1                                                                                     | 000000020611                                                                    |                                    |                          |                                                        |                                           |
| Financiador                                                                                  | DAM                                                                             |                                    |                          |                                                        |                                           |
| Financiador.                                                                                 | PAMI<br>DOUEDA DO                                                               |                                    |                          | 0000000206                                             | 11                                        |
| Farmacia:                                                                                    | PRUEBA - PR                                                                     | ESTADOR - TEST                     |                          | ORIGINAL                                               | -                                         |
| Codigo de Farmacia                                                                           | : 999999999                                                                     |                                    |                          |                                                        |                                           |
| Fecha de Proceso                                                                             | 10/03/2011                                                                      |                                    |                          |                                                        |                                           |
| TOTALIDAD DE LAS                                                                             | RECETAS                                                                         | IMPORTE TOTAL                      | NBOLOTE                  | CANTIDAD DE                                            | IMPORTE TOTAL                             |
| TOTALIDAD DE LAS<br>NRO LOTE                                                                 | RECETAS<br>CANTIDAD DE<br>RECETAS                                               | IMPORTE TOTAL                      | NRO LOTE                 | CANTIDAD DE<br>RECETAS                                 | IMPORTE TOTAL                             |
| TOTALIDAD DE LAS<br>NRO LOTE<br>000000300235                                                 | RECETAS<br>CANTIDAD DE<br>RECETAS<br>43                                         | IMPORTE TOTAL<br>9273.97           | NRO LOTE<br>000000300348 | CANTIDAD DE<br>RECETAS<br>18                           | IMPORTE TOTAL                             |
| TOTALIDAD DE LAS<br>NRO LOTE<br>000000300235<br>000000300350                                 | RECETAS<br>CANTIDAD DE<br>RECETAS<br>43<br>3                                    | IMPORTE TOTAL<br>9273.97<br>217.05 | NRO LOTE<br>000000300348 | CANTIDAD DE<br>RECETAS<br>18                           | IMPORTE TOTAL<br>1340.82                  |
| TOTALIDAD DE LAS<br>NRO LOTE<br>000000300235<br>000000300350<br>TOTALIDAD RC CRO<br>NRO LOTE | RECETAS<br>CANTIDAD DE<br>RECETAS<br>43<br>3<br>NICOS<br>CANTIDAD DE<br>RECETAS | IMPORTE TOTAL<br>9273.97<br>217.05 | NRO LOTE                 | CANTIDAD DE<br>RECETAS<br>18<br>CANTIDAD DE            | IMPORTE TOTAL<br>1340.82                  |
| TOTALIDAD DE LAS<br>NRO LOTE<br>000000300235<br>000000300350<br>TOTALIDAD RC CRO<br>NRO LOTE | RECETAS<br>CANTIDAD DE<br>RECETAS<br>43<br>3<br>NICOS<br>CANTIDAD DE<br>RECETAS | IMPORTE TOTAL<br>9273.97<br>217.05 | NRO LOTE                 | CANTIDAD DE<br>RECETAS<br>18<br>CANTIDAD DE<br>RECETAS | IMPORTE TOTAL<br>1340.82<br>IMPORTE TOTAL |

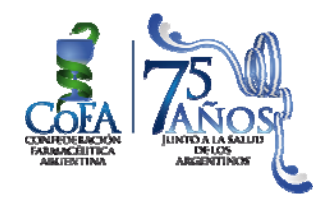

# PRESENTACIÓN DE RECETAS MANUALES NUEVA NORMATIVA

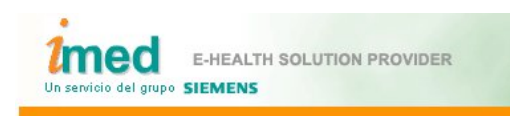

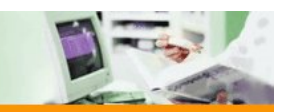

# INSTRUCTIVO PARA FARMACIAS

DECLARACIÓN RECETAS MANUALES PAMI

Proceso de Cierre de Lote y Presentación

#### 1° Paso

Todas las recetas autorizadas a través del validador Online se pueden visualizar como Recetas pendientes. Estas recetas se consultan por fecha Desde/Hasta, debiendo conciliarse contra los documentos físicos, con la posibilidad de excluir recetas.

#### 2° Paso

Conciliadas las recetas pendientes, se puede proceder la generación de Lotes, los cuales dan como resultado la generación de una Carátula de Lote con sus totales pertinentes. Es posible generar tantos lotes como sean necesarios.

#### 3° Paso (Exclusivo para PAMI)

Luego de generar todos los Lotes Ambulatorios y Crónicos, se debe proceder a Generar Presentación, dónde previamente se deberán declarar los datos resumidos de las recetas Manuales que se presentarán con sus respectivas carátulas.

#### 4° Paso

Finalmente debe generarse la Presentación, la cual se compone a su vez de Carátulas de Presentación que sumarizan la información de cada uno de los lotes previamente realizados.

<u>NUNCA debe olvidarse de generar la Presentación.</u> Siempre debe respetar la fecha tope de cierre, según cronograma.

<u>IMPORTANTE</u>: Luego de seleccionar el financiador se podrá visualizar Fecha Límite de Cierre del mismo.

| Seleccione ur                   | n Financiador          |            |                              |
|---------------------------------|------------------------|------------|------------------------------|
| PAMI                            |                        | *          | Seleccionar                  |
| Fecha Límite de Cie             | erre: 03/03/2011       |            |                              |
| RECUERDE CERRAR<br>PRESENTACIÓN | TODOS LOS LOTES AMBULA | TORIOS Y C | CRÓNICOS ANTES DE GENERAR LA |
|                                 | seleccionar plan       | cerrar     | ventana                      |

A continuación se detallan los pasos de la operatoria "Declaración de Recetas Manuales para PAMI".

#### 1- ADMINISTRACION DE PRESENTACIONES

Luego de haber controlado y generado todos los lotes de recetas a presentar, ingresar al menú "ADMINISTRACIÓN DE PRESENTACIONES" => "Generar Presentaciones"

En el caso de seleccionar el financiador PAMI, se deberán declarar los datos resumidos de los lotes de recetas manuales que se presentarán físicamente según se muestra: (si no se dispone de recetas manuales para presentar, dejar los campos en blanco y cliquear "continuar")

| Un servicio del grupo Siemens IT Solutio    | UTION PROVIDER<br>ns and Services |                  | 200 ml    | 1       |         |
|---------------------------------------------|-----------------------------------|------------------|-----------|---------|---------|
| Financiador: PAMI Descu<br>Cambiar PAMI Cam | Lento:<br>OBERTURA 0%             | 6 TOTALIDAD DE I | AS RECETA | s       |         |
| ADMINISTRACION DE LOTES 📀   AD              | MINISTRACION DE PRESENTACIONE     | S 😧 📔 CONSULTAS  | varias 😨  | AYUDA 😨 | SALIR 😮 |
| Generar Presentaciones ? Consultar          | Presentaciones ?                  |                  |           |         |         |
| D <mark>atos de Presenta</mark> ción M      | anual                             |                  |           |         |         |
|                                             | Recetas Manuales An               | nbulatorias      |           |         |         |
|                                             | Cantidad de Lotes:                | 1                |           |         |         |
|                                             | Cantidad de Recetas:              | 15               |           |         |         |
|                                             | Importe 100%:                     | 1450,25          |           |         |         |
|                                             | Importe a Cargo Inst              | 673,40           |           |         |         |
|                                             | Recetas Manuales Re               | s337             |           |         |         |
|                                             | Cantidad de Lotes:                | 1                |           |         |         |
|                                             | Cantidad de Recetas:              | 18               |           |         |         |
|                                             | Importe 100%:                     | 2014,30          |           |         |         |
|                                             | Importe a Cargo Inst.:            | 2014,30          |           |         |         |
|                                             |                                   |                  |           |         |         |
|                                             | continua                          | r                |           |         |         |

Recetas Manuales Ambulatorias: Total de recetas ambulatorias que no pueden validarse Online por Beneficiario inexistente (se adjunta documentación) y/o Refacturaciones.

Recetas Manuales Res337: Total de recetas Crónicas (R337) que se presentan acompañadas de cupones de autorización manuales de PAMI y/o Refacturaciones de recetas crónicas.

Al presionar el botón "continuar" se visualizará el detalle de los lotes Manuales y los lotes Online que formarán parte de la presentación a generar. Cliqueando en "Generar Presentación" el sistema cierra la presentación, componiendo un archivo de formato .pdf, requerido por Farmalink para las presentaciones, con carátulas a nivel de financiador:

- 1- RESUMEN GENERAL PRESENTACION (ORIGINAL)
- 2- RESUMEN AMBULATORIO MANUAL (ORIGINAL), sólo para PAMI
- 3- RESUMEN RESOLUCION 337 MANUAL (ORIGINAL), sólo para PAMI
- 4- DETALLE GENERAL PRESENTACION ON-LINE (ORIGINAL)
- 5- RESUMEN GENERAL PRESENTACION (DUPLICADO)
- 6- RESUMEN AMBULATORIO MANUAL (DUPLICADO), sólo para PAMI
- 7- RESUMEN RESOLUCION 337 MANUAL (DUPLICADO), sólo para PAMI
- 8- DETALLE GENERAL PRESENTACION ON-LINE (DUPLICADO)

| ADMINISTRACION DE LOTES (2) AI     | DMINISTRACION DE PRESEI | NTACIONES 😯 📔 🛛  | CONSULTAS VARIAS 😨 | AYUDA 😧   SALIR 😨  |
|------------------------------------|-------------------------|------------------|--------------------|--------------------|
| Generar Presentaciones ? Consultar | Presentaciones ?        |                  |                    |                    |
| Generar Presentación               |                         |                  |                    |                    |
|                                    |                         |                  |                    |                    |
|                                    | Gener                   | rar Presentación | >                  |                    |
|                                    |                         |                  |                    |                    |
| Id Presentación                    |                         |                  |                    |                    |
| 201102Q1                           |                         |                  |                    |                    |
| Financiador: PAMI                  |                         |                  |                    |                    |
| Farmacia: PRUEBA - PREST           | TADOR - TEST            |                  |                    |                    |
| Fecha de Proceso 09/03/2011        |                         |                  |                    |                    |
|                                    |                         |                  |                    |                    |
|                                    | TOTAL P                 | RESENTACI        | ION                |                    |
| CANTIDAD DE RECETAS                |                         | IMPORTE TOTAL    | A                  | CARGO ENTIDAD      |
| 103                                |                         | 14538,41         |                    | 8423,16            |
|                                    |                         |                  |                    |                    |
|                                    | TIDAD DE RECETAS        |                  |                    | A CARCO ENTIDAD    |
| AMBULATORIO MANUAL                 | 15                      | 1                | 1450,25            | 675,40             |
|                                    |                         |                  |                    |                    |
| CATEGORIA CAN                      | 10                      | CANTIDAD DE L    | OTES IMPORTE TOT   | AL A CARGO ENTIDAD |
| RE5 337 MANUAL                     | 10                      | 1                | 2014,50            | 2014,30            |
|                                    |                         |                  |                    |                    |
|                                    |                         |                  |                    |                    |
|                                    | CANTIDA                 | D DE RECETAS     | IMPORTE TOTAL      | A CARGO ENTIDAD    |
| TOTALIDAD DE LAS RECETAS           | \$                      | 64               | 10831,84           | 5593,97            |
| NRO LOTE                           | CANTIDAD DE             | RECETAS          | IMPORTE TOTAL      | A CARGO ENTIDAD    |
| 000000300235                       | 43                      |                  | 9273,97            | 4422,24            |
| 000000300348                       | 18                      |                  | 1340,82            | 998,09             |
| 000000300350                       | 3                       |                  | 217,05             | 173,64             |
| CATECODIA                          | CANTIDAD                |                  |                    |                    |
| TOTALIDAD RC CRONICOS              | CANTIDAD                | 5                | 242,02             | 139,49             |
|                                    | 1                       |                  |                    |                    |
| NRO LOTE                           | CANTIDAD DE             | RECETAS          | IMPORTE TOTAL      | A CARGO ENTIDAD    |
|                                    |                         |                  |                    | 100.40             |

#### 2 – Detalle de Carátulas de Presentación

Imágenes de carátulas ORIGINAL que se componen al generar una Presentación (Archivo .pdf).

| 2011<br>Finanolad<br>Farmaola                                                   |                                                                                   | Nro Precenta                                                                                                    | acion                                                                                                    |                                  |                                                                                               |                                             |
|---------------------------------------------------------------------------------|-----------------------------------------------------------------------------------|----------------------------------------------------------------------------------------------------|----------------------------------------------------------------------------------------------------|----------------------------------|-----------------------------------------------------------------------------------------------|---------------------------------------------|
| Finanolad<br>Farmaola                                                           | 02Q1                                                                              | 000000020                                                                                                    | 611                                                                                                    |                                  |                                                                                               |                                             |
| Finanolad<br>Farmaola                                                           |                                                                                   |                                                                                                    |                                                                                                    | _ """                            |                                                                                               |                                             |
| a sectionid.                                                                    | or:                                                                               | PAMI                                                                                                    | - PRESTADOR - TEOT                                                                                                    | -                                | 0000000206                                                                                    | 511                                         |
| Codigo de                                                                       | Farmaola:                                                                         | 999999999                                                                                                    | 9                                                                                                    | 1                                | OR OTHER                                                                                      | -                                           |
| Feoha de                                                                        | Proceso                                                                           | 10/03/201                                                                                                    | 1                                                                                                    | 1                                |                                                                                               |                                             |
|                                                                                 |                                                                                   |                                                                                                    |                                                                                                    | _                                |                                                                                               |                                             |
|                                                                                 |                                                                                   |                                                                                                    | DO                                                                                                    | MICILIO                          |                                                                                               |                                             |
| <u> </u>                                                                        |                                                                                   | 1.00                                                                                                    | CALLE/NRO.                                                                                                    |                                  | COL                                                                                           | 7400                                        |
|                                                                                 |                                                                                   | LOCALIDA                                                                                                    | 0                                                                                                    |                                  | PROVINCIA                                                                                     |                                             |
|                                                                                 | 0                                                                                 | OLONIA WAN                                                                                                    | IDA                                                                                                    |                                  | BUENDS AIRES                                                                                  |                                             |
|                                                                                 |                                                                                   |                                                                                                    |                                                                                                    |                                  |                                                                                               |                                             |
|                                                                                 |                                                                                   |                                                                                                    | PRESENTAC                                                                                                    | CION (ON-LINE)                   |                                                                                               |                                             |
|                                                                                 | CANT                                                                              | DAD                                                                                                    |                                                                                                    | IMP                              | ORTES                                                                                         |                                             |
| LOTES                                                                           | RE                                                                                | CETA8<br>70                                                                                                    | 11073.96                                                                                                    | A/C INSTITUTO                    | BONIFICACION                                                                                  | A REINTEGRAR                                |
|                                                                                 |                                                                                   |                                                                                                    | 110/3.00                                                                                                    | 57 53.40                         |                                                                                               |                                             |
|                                                                                 |                                                                                   | PR                                                                                                    | ESENTACION ( A                                                                                                    | MBULATORIA MA                    | NUAL)                                                                                         |                                             |
|                                                                                 | CANT                                                                              | DAD                                                                                                    |                                                                                                    | IMP                              | ORTES                                                                                         |                                             |
| LOTE8                                                                           | RE                                                                                | CETAS                                                                                                    | IMPORTE 100 %                                                                                                    | A/C INSTITUTO                    | BONIFICACION                                                                                  | A REINTEGRAR                                |
| 1                                                                               |                                                                                   | 15                                                                                                    | 1450.25                                                                                                    | 675.40                           |                                                                                               |                                             |
| <b>—</b>                                                                        | 911                                                                               |                                                                                                    | RESENTACION / O                                                                                                    | N-LINE + AMR/U                   | ATORIA MANUA                                                                                  | 1)                                          |
| <b>—</b>                                                                        | CANT                                                                              |                                                                                                    |                                                                                                    |                                  | ORTES                                                                                         | -)                                          |
| LOTES                                                                           | RE                                                                                | CETAS                                                                                                    | IMPORTE 100 %                                                                                                    | A/C INSTITUTO                    | BONIFICACION                                                                                  | A REINTEGRAR                                |
| 5                                                                               |                                                                                   | 85                                                                                                    | 12524.11                                                                                                    | 6408.86                          |                                                                                               |                                             |
|                                                                                 |                                                                                   |                                                                                                    |                                                                                                    |                                  |                                                                                               |                                             |
| <b>—</b>                                                                        |                                                                                   |                                                                                                    | PRESENTACIÓN                                                                                                    | ( RES 337 MANU/                  | AL)                                                                                           |                                             |
| 1.0755                                                                          | CANT                                                                              | DAD<br>CETA®                                                                                                    | IMPORTS 444 W                                                                                                    | IMP                              | RONIEICACION                                                                                  | A REINTEGRAD                                |
| 1                                                                               | RE                                                                                | 18                                                                                                    | 2014.30                                                                                                    | 2014.30                          | BUNIFICACION                                                                                  | AREINTEGRAR                                 |
| <u> </u>                                                                        |                                                                                   |                                                                                                    |                                                                                                    |                                  |                                                                                               |                                             |
| TOT/                                                                            | AL PRESE                                                                          | NTACION (                                                                                                    | ON-LINE + AMBU                                                                                                    | LATORIA MANUA                    | L + AMBULATO                                                                                  | RIO RES 337)                                |
|                                                                                 | CANT                                                                              | DAD                                                                                                    |                                                                                                    | IMP                              | ORTES                                                                                         |                                             |
| LOTES                                                                           | RE                                                                                | CETAS                                                                                                    | IMPORTE 100 %                                                                                                    | A/C INSTITUTO                    | BONIFICACION                                                                                  | A REINTEGRAR                                |
| 6                                                                               |                                                                                   | 103                                                                                                    | 14538.41                                                                                                    | 8423.16                          |                                                                                               |                                             |
|                                                                                 |                                                                                   |                                                                                                    |                                                                                                    |                                  |                                                                                               |                                             |
|                                                                                 | SELLO                                                                             | FARMACIA                                                                                                    | TALON DE AUTORIZA<br>FIRMA Y                                                                                                    | CION DE LA LIQUIDA<br>ACLARACION | ICION                                                                                         |                                             |
| SUMEI<br>Presenta<br>201102Q                                                    | SELLO<br>N AMBU<br>ción Nr<br>1 (                                                 | FARMACIA                                                                                                    | TALON DE AUTORIZA<br>FIRMA Y.<br>D MANUAL                                                                                           | CION DE LA LIQUIDA<br>ACLARACION | ICION<br>FECHA                                                                                |                                             |
| SUMEI<br>Presenta<br>201102Q<br>anciador:                                       | SELLO<br>N AMBU<br>Clón Nr<br>1 (                                                 | EARMACIA                                                                                                    | TALON DE AUTORIZA<br>FIRMA Y.<br>D MANUAL                                                                                           |                                  |                                                                                               |                                             |
| SUMEI<br>Presenta<br>201102Q<br>anciador:<br>macia:                             | SELLO                                                                             | PARMACIA                                                                                                    | FIRMA Y<br>FIRMA Y<br>D MANUAL<br>1<br>PRESTADOR - TEST                                                                             |                                  |                                                                                               | 120611<br>NAL                               |
| SUMEI<br>Presenta<br>201102Q<br>anciador:<br>macia:<br>Ilgo de Fai<br>ha de Pre | SELLO                                                                             | PARMACIA                                                                                                    | FIRMA Y<br>FIRMA Y<br>D MANUAL<br>1<br>PRESTADOR - TEST                                                                             |                                  |                                                                                               | 120611<br>NAL                               |
| SUMEI<br>Presenta<br>201102Q<br>anciador:<br>macia:<br>Iligo de Fa<br>ha de Pro | SELLO<br>N AMBU<br>ción Nr<br>1 (<br>mnacia:<br>ceso                              | FARMACIA<br><b>ILATORI</b> (<br>o Presentac<br>0000002061<br>PAMI<br>PRUEBA - 1<br>999999999<br>10/03/2011                                  | FIRMA Y                                                                                                    |                                  |                                                                                               | 12D611<br>NAL                               |
| SUMEI<br>Presenta<br>201102Q<br>anciador:<br>macia:<br>Ilgo de Fa<br>ha de Pro  | SELLO<br>N AMBU<br>ción Nr<br>1 (<br>macia:<br>ceso                               | FARMACIA<br><b>ILATORI</b><br>o Presentac<br>0000002061<br>PRUEBA - 1<br>99999999<br>10/03/2011                                             | FIRMA Y.                                                                                                    |                                  |                                                                                               | 120511<br>NAL                               |
| SUMEI<br>Presenta<br>201102Q<br>anclador:<br>macla:<br>ligo de Fa<br>ha de Pro  | SELLO<br>N AMBU<br>ción Nr<br>1 (<br>macia:<br>ceso                               | FARMACIA<br><b>LATORIC</b><br>o Presentac<br>00000002061<br>PRUEBA - 1<br>999999999<br>10/03/2011                                           | TALON DE AUTORIZA<br>FIRMA Y.<br>D MANUAL<br>ION<br>1<br>PRESTADOR - TEST<br>DOI<br>ALLE/NRO.                                       |                                  |                                                                                               | 120511<br>NAL                               |
| SUMEI<br>Presenta<br>201102Q<br>anclador:<br>macia:<br>Ilgo de Fa<br>ha de Pro  | SELLO<br>N AMBU<br>Clón Nr<br>1 C<br>rmacla:<br>ceso                              | FARMACIA<br><b>LATORIC</b><br>o Presentac<br>00000002061<br>PRUEBA - 1<br>999999999<br>10/03/2011<br>C.<br>1 DE                             | TALON DE AUTORIZA<br>FIRMA Y<br>D MANUAL<br>Ion<br>1<br>PRESTADOR - TEST<br>DO<br>ALLE/NRO.<br>JULIO S. N. 683                      |                                  |                                                                                               | 120611<br>NAL                               |
| SUMEN<br>Presenta<br>201102Q<br>anclador:<br>macla:<br>figo de Fa<br>ha de Pro  | SELLO<br>N AMBU<br>ción Nr<br>1 C<br>macia:<br>ceso                               | FARMACIA<br>DEATORIC<br>o Presentac<br>00000002061<br>PRUEBA - 1<br>999999999<br>10/03/2011<br>C.<br>1 DE.<br>OCALIDAD                      | TALON DE AUTORIZA<br>FIRMA Y<br>D MANUAL<br>Ion<br>1<br>PRESTADOR - TEST<br>DO<br>ALLE/NRO.<br>JULIO S_N 683                        |                                  |                                                                                               | 120611<br>NAL<br>COD. POSTAL<br>7400        |
| SUMEI<br>Presenta<br>201102Q<br>anciador:<br>macia:<br>Ilgo de Fa<br>ha de Pro  | SELLO<br>V AMBU<br>ción Nr<br>1 C<br>macla:<br>ceso                               | FARMACIA<br>DEATORIC<br>o Presentac<br>00000002061<br>PAMI<br>PRUEBA - I<br>999999999<br>10/03/2011<br>C.<br>1 DE.<br>OCALIDAD<br>ONIA WAND | TALON DE AUTORIZA<br>FIRMA Y.<br>D MANUAL<br>Ion<br>1<br>PRESTADOR - TEST<br>DO<br>ALLE/NRO.<br>JULIO S_N 683<br>A                  |                                  |                                                                                               | 120611<br>NAL<br>200. POSTAL<br>7400        |
| SUME)<br>Presenta<br>201102Q<br>anclador:<br>macla:<br>ligo de Fa<br>ha de Pro  | SELLO<br>VI AMBU<br>clón Nr<br>1 C<br>clón<br>clón<br>clón<br>clón<br>L<br>COL    | PARMACIA<br>o Presentac<br>00000002061<br>PAMI<br>PRUEBA - 1<br>99999999<br>10/03/2011<br>1 DE ,<br>0CALIDAD<br>ONIA WAND                   | TALON DE AUTORIZA<br>FIRMA Y.<br>D MANUAL<br>Ion<br>1<br>PRESTADOR - TEST<br>DO<br>ALLE/NRO.<br>JULIO S_N 683<br>A                  |                                  |                                                                                               | 120611<br>NAL<br>2000. POSTAL<br>7400<br>SS |
| SUME)<br>Presenta<br>201102Q<br>anclador:<br>macla:<br>ligo de Fa<br>ha de Pro  | SELLO<br>VI AMBU<br>clón Nr<br>1 C<br>clón<br>clón<br>clón<br>clón<br>clón<br>col | PARMACIA<br>PARMI<br>PRUEBA - 1<br>99999999<br>10/03/2011<br>C.<br>OCALIDAD<br>ONIA WAND<br>TOTAI                                           | TALON DE AUTORIZA<br>FIRMA Y.<br>D MANUAL<br>ION<br>1<br>PRESTADOR - TEST<br>DO<br>ALLE/NRO.<br>JULIO S_N 683<br>A<br>L PRESENTACIO |                                  |                                                                                               | 120611<br>NAL<br>COD. POSTAL<br>7400        |
| SUME)<br>Presenta<br>201102Q<br>anclador:<br>macla:<br>Ilgo de Fa<br>ha de Pro  | SELLO<br>V AMBU<br>clón Nr<br>1 C<br>con<br>con<br>Con<br>Con                     | PARMACIA<br>Presentac<br>00000002061<br>PAMI<br>PRUEBA - I<br>999999999<br>10/03/2011<br>C.<br>0 CALIDAD<br>ONIA WAND<br>TOTAL              | TALON DE AUTORIZA<br>FIRMA Y<br>D MANUAL<br>1<br>PRESTADOR - TEST<br>DO<br>ALLE/NRO.<br>JULIO S_N 683<br>A<br>L PRESENTACIO         |                                  | CION<br>FECHA<br>OCCOORD<br>ORIGI<br>ORIGI<br>PROVINCIA<br>BUENOS AIRE<br>A MANUAL<br>IPORTES | 120611<br>NAL<br>200. POSTAL<br>7400        |

|                                                                                                    | n Nro Present                                                                                                    | acion                                    | <u> </u>                  |                                     |                 |               |
|----------------------------------------------------------------------------------------------------|----------------------------------------------------------------------------------------------------|------------------------------------------|---------------------------|-------------------------------------|-----------------|---------------|
| 201102Q1                                                                                                    | 000000020                                                                                                    | 611                                      |                           |                                     |                 |               |
| inanciador:                                                                                                    | PAMI                                                                                                    |                                          |                           | 1                                   | 000000020       | 511           |
| armacia:                                                                                                    | PRUEBA                                                                                                    | - PR                                     | ESTADOR - TEST            |                                     | ORIGINA         | -             |
| odigo de Farma                                                                                                    | cla: 9999999                                                                                                    | 99                                       |                           |                                     |                 |               |
| echa de Proces                                                                                                    | o 10/03/20                                                                                                    | 11                                       |                           |                                     |                 |               |
|                                                                                                    |                                                                                                    |                                          |                           |                                     |                 |               |
|                                                                                                    |                                                                                                    | 0.41                                     | DOM                       | CILIO                               |                 | DOATH         |
|                                                                                                    | 1.0                                                                                                    |                                          | LE/NRO.                   |                                     | 0               | 7400          |
|                                                                                                    | LOCALIDA                                                                                                    |                                          | 10 3 N 003                |                                     | DROMINCIA       | 7400          |
|                                                                                                    | COLONIA WA                                                                                                    |                                          |                           |                                     |                 |               |
|                                                                                                    | COLONIA MA                                                                                                    | 1UM                                      |                           |                                     | BOENOS AIRES    |               |
|                                                                                                    |                                                                                                    | OT/                                      |                           | ON RES 337 MA                       | NUAI            |               |
| C                                                                                                    | ANTIDAD                                                                                                    |                                          |                           | IMP                                 | ORTES           |               |
| LOTES                                                                                                    | RECETAS                                                                                                    | 10                                       | MPORTE 100 %              | A/C INSTITUTO                       | BONIFICACION    | A REINTEGRAM  |
| 1                                                                                                    | 18                                                                                                    | +                                        | 2014.30                   | 2014.30                             |                 |               |
| ESTAS REC                                                                                                    | ETAS DEBEN SI                                                                                                    | REN                                      | IVIADAS FISICAME<br>Ambul | NTE EN UNA PRES<br>ATORIA.          | ENTACION INDEPE | INDIENTE A LA |
| ESTAS REC                                                                                                    | ETAS DEBEN S                                                                                                    | ER EN                                    | IVIADAS FISICAME<br>Ambul | NTE EN UNA PRES<br>ATORIA.          | ENTACION INDEPE | INDIENTE A LA |
| ESTAS REC<br>ETALLE GI<br>Id Presentación<br>201102Q1                                                                                                    | ENERAL PR                                                                                                    | ESE<br>aclon                             | IVIADAS FISICAME<br>AMBUL | NTE EN UNA PRES<br>ATORIA.<br>-LINE | ENTACION INDEPR | NDIENTE A LA  |
| ESTAS REC<br>ETALLE GI<br>Id Presentación<br>20110201<br>inanciador:                                                                                                 | ENERAL PR                                                                                                    | ESE<br>acion<br>611                      | IVIADAS FISICAME<br>AMBUL | NTE EN UNA PRES<br>ATORIA.<br>-LINE |                 |               |
| ESTAS REC<br>ETALLE G<br>Id Presentacion<br>201102Q1<br>inanciador:<br>armacia:                                                                                      | ENERAL PR                                                                                                    | ESE<br>acion<br>511                      |                           | NTE EN UNA PRES<br>ATORIA.<br>-LINE |                 |               |
| ESTAS REC<br>DETALLE G<br>Id Presentación<br>201102Q1<br>inanciador:<br>armacia:<br>odigo de Farma                                                                   | ENERAL PR<br>0.00000020<br>PAMI<br>PRUEBA<br>cla: 9999999                                                            | ESE<br>acion<br>511                      |                           | NTE EN UNA PRES<br>ATORIA.<br>-LINE |                 |               |
| ESTAS REC<br>ETALLE G<br>Id Presentación<br>201102Q1<br>inanciador:<br>armacia:<br>odigo de Farma<br>acha de Procesa                                                 | ENERAL PR<br>Nro Present<br>000000020<br>PAMI<br>PRUEBA<br>cla: 9999999<br>0 10/03/20                                | ESE<br>acion<br>511                      |                           | NTE EN UNA PRES<br>ATORIA.<br>-LINE | ENTACION INDEPE |               |
| ESTAS REC<br>EETALLE G<br>Id Presentacion<br>201102Q1<br>inanciador:<br>armacia:<br>odigo de Farma<br>acha de Proceso<br>DTALIDAD DE L                               | ENERAL PR<br>Nro Present<br>000000020<br>PAMI<br>PRUEBA<br>cla: 9999999<br>0 10/03/20<br>AS RECETAS                  | ESE<br>acion<br>511<br>- PRE<br>19       |                           | NTE EN UNA PRES                     |                 |               |
| ESTAS REC<br>ETALLE Gi<br>Id Presentación<br>201102Q1<br>inanciador:<br>armacia:<br>odigo de Farma<br>acha de Procese<br>DTALIDAD DE L.<br>NRO LOTE                  | ENERAL PR<br>Nro Present<br>000000020<br>PAMI<br>PRUEBA<br>cla: 3999999<br>0 10/03/20<br>AS RECETAS<br>RECETAS       | ESE<br>acion<br>511<br>- PRE<br>19<br>11 | IVIADAS FISICAME<br>AMBUL | NTE EN UNA PRES<br>ATORIA.          | ENTACION INDEPE |               |
| ESTAS REC<br>EETALLE GI<br>Id Presentación<br>20110201<br>inanciador:<br>armacia:<br>odigo de Farma<br>acha de Proceso<br>DTALIDAD DE LI<br>NRO LOTE<br>000000300235 | ENERAL PR<br>Nro Present<br>000000020<br>PAMI<br>PRUEBA<br>cla: 9999999<br>0 10/03/20<br>AS RECETAS<br>RECETAS<br>43 | ESE<br>acion<br>611<br>- PRE<br>19<br>11 | IVIADAS FISICAME<br>AMBUL | NTE EN UNA PRES<br>ATORIA.          | ENTACION INDEPE | IMPORTE TOTA  |

242.02

CANTIDAD DE RECETAS

CANTIDAD DE RECETAS

6

000000300347